APPLINK MOBILE PROJECTION VOOR NAVIGATIE-APPS DIGITALE INHOUD

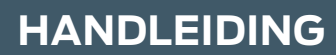

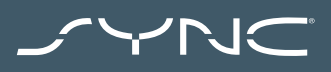

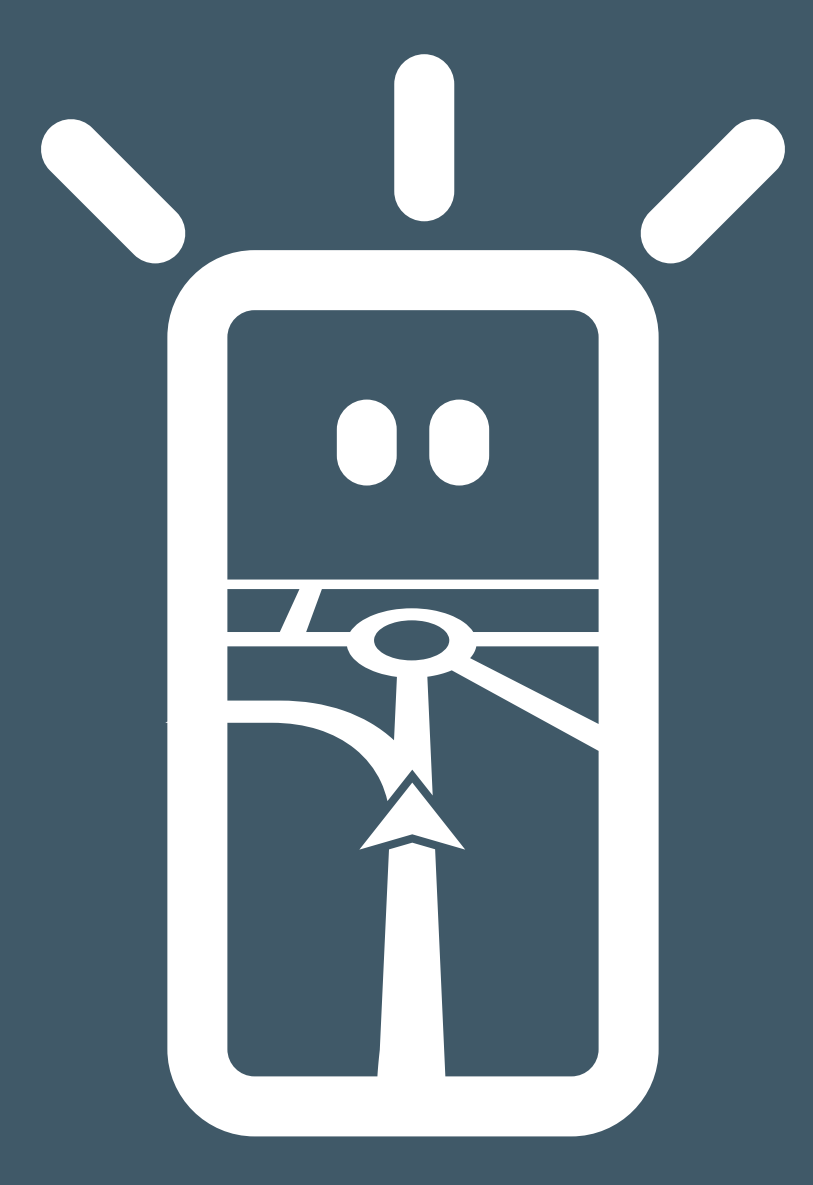

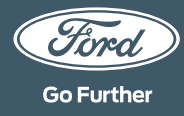

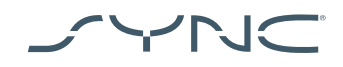

## Je apparaat aansluiten

AppLink Mobile Projection is eenvoudig te gebruiken. Voor je vertrekt, open je je favoriete navigatie-app op je telefoon. Sluit je telefoon vervolgens aan op de USB-aansluiting van je voertuig.

Daarna kun je het touchscreen gebruiken om de navigatie-app te selecteren via het tabblad 'Navigatie' of 'Mobiele apps'. Tijdens het laden van de app zie je mogelijk het pop-upvenster 'Wachten op apparaat' of een pop-up betreffende toestemming voor voertuiggegevens. Je moet toestemming geven om je navigatie-app te kunnen gebruiken.

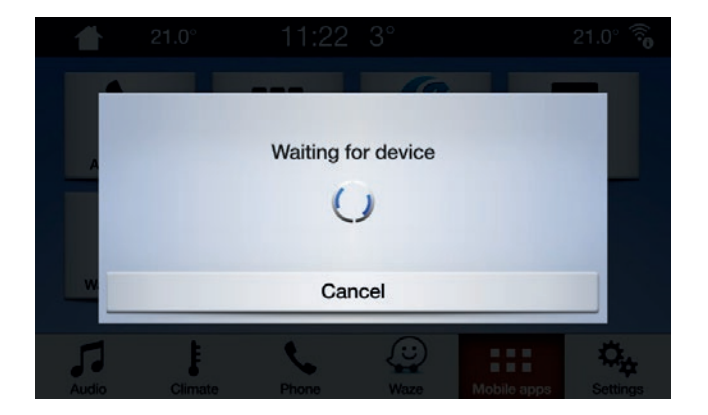

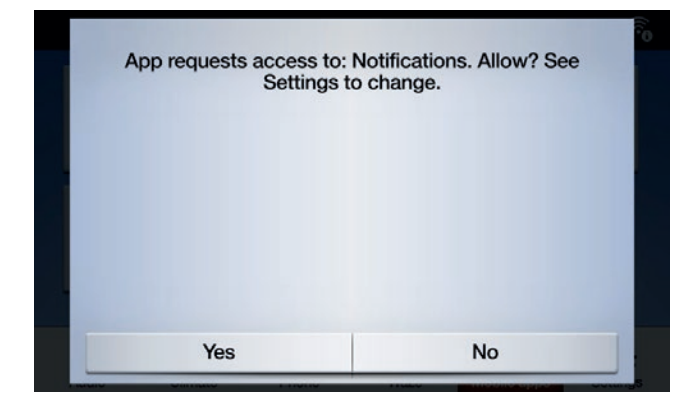

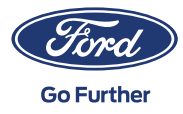

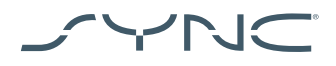

| ſ | •• |  |
|---|----|--|
|   | ć  |  |

**Opmerking voor Apple-gebruikers** Als je met een iOS-apparaat werkt, moet je een officiële USB-kabel van Apple gebruiken om je apparaat op de USB-poort aan te sluiten. USB-kabels die niet van Apple zijn, werken mogelijk niet met AppLink of kunnen je telefoon alleen opladen. Wanneer je een iPhone voor de eerste keer aansluit, moet je op 'Uitschakelen' tikken op de CarPlay-pop-up op het SYNC-scherm.

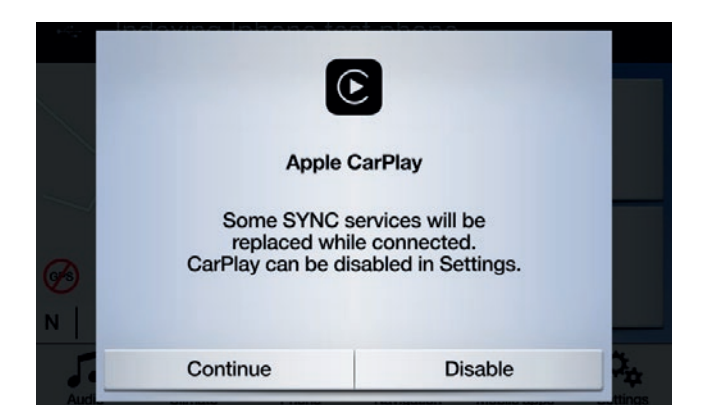

Wanneer je een iOS-apparaat gebruikt, moet je er ook voor zorgen dat de navigatie-app altijd op de voorgrond staat. Als de app niet zichtbaar is of als het apparaat vergrendeld is, kan de app niet worden weergegeven op het touchscreen van je voertuig.

| •• |
|----|
| ı. |

**Opmerking voor Android-gebruikers\*** Wanneer je een Android-apparaat voor de eerste keer aansluit, moet je op 'Uitschakelen' tikken op de Android Auto-pop-up. Je moet ook "Mobiele apps via USB inschakelen" door op het tabblad 'Instellingen' te tikken en vervolgens 'Mobiele apps' te selecteren.

Op sommige telefoons moet je in de USB-instellingen mogelijk 'gegevens-/ bestandsoverdracht' inschakelen.

Mobiele navigatie-apps van Android hebben ook toestemming nodig voordat ze verbinding kunnen maken. Nadat je je Android-apparaat aangesloten hebt, verschijnt er een pop-up op het scherm van je apparaat.

Nadat je de standaard navigatie-app geselecteerd hebt, wordt deze automatisch geladen wanneer hij beschikbaar is op je apparaat.

 \* Android Auto is nog niet officieel gelanceerd in Nederland.
 Raadpleeg de Android Play Appstore voor de laatste status

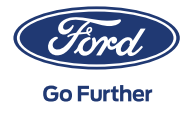

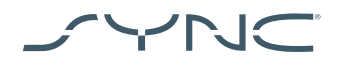

## Hoe herken je of Mobile Projection voor navigatie-apps ondersteund wordt:

SYNC 3: Voor iOS-apparaten wordt Mobile Projection voor navigatie-apps ondersteund op SYNC 3-versies 2.3 en hoger. Voor Android-apparaten heb je SYNC 3-versies 3.0 en hoger nodig. (Mobile Projection is niet verkrijgbaar voor SYNC 3 met 4" [non-touch]-scherm)

Je controleert je SYNC-versie als volgt:

- 1. Tik op het tabblad 'Instellingen'
- 2. Tik hierna op 'Algemeen',
- 3. Tot slot tik je op 'Over SYNC'.

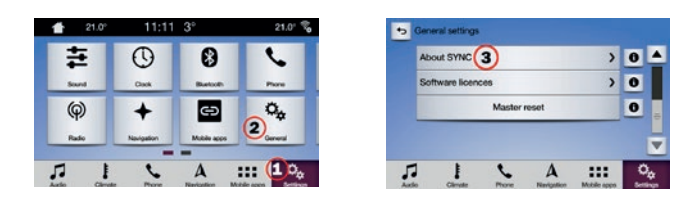

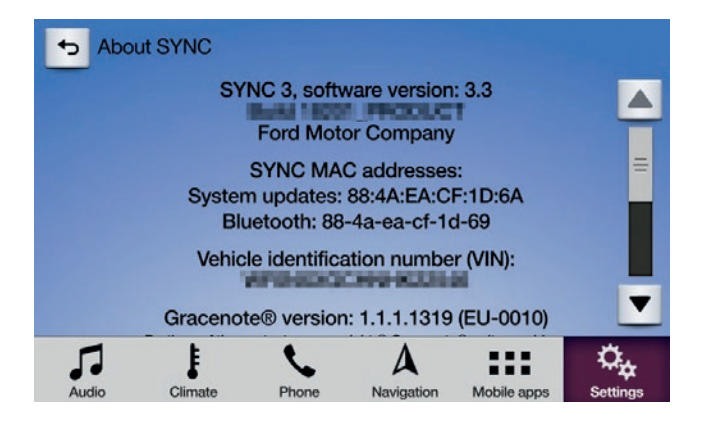

Je kunt de beschikbare SYNC 3-updates bekijken op de volgende website: https://www.ford.nl/sync-update

Opmerking: Ga naar deze website voor informatie over beschikbare apps, ondersteunde apparaten en tips voor probleemoplossing.

Opmerking: Waze wordt alleen ondersteund op SYNC 3 op versies 3.0 en hoger voor iOS.

## De app starten

Start de app op je mobiele apparaat en bewaar deze op de voorgrond terwijl je je apparaat aansluit op de USB-poort.

Tik in het SYNC-scherm op het tabblad "Mobiele apps" en wacht tot de app verschijnt. Zodra je de app ziet, tik je erop om te beginnen.

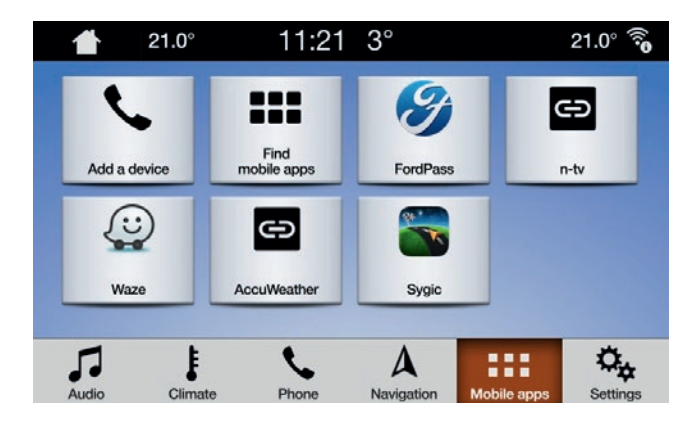

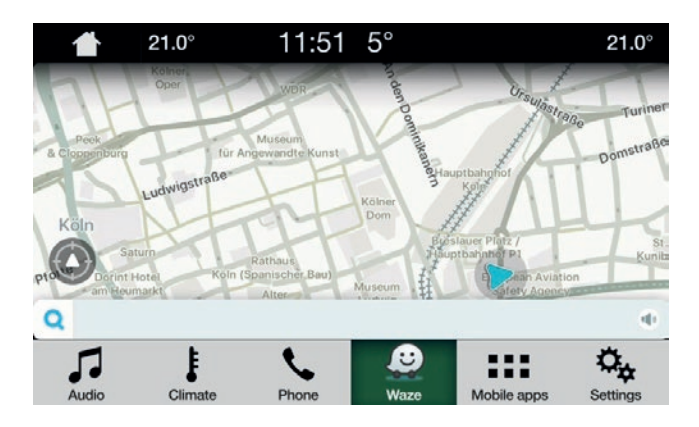

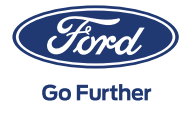

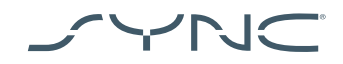

## Oplossen van problemen

Mijn app blijft de verbinding verbreken

- Je kabel is mogelijk defect
  Gebruik de meegeleverde kabel en/of probeer een andere kabel
- 2. Je app kan gecrasht zijn

Controleer of je de nieuwste versie van de app geïnstalleerd hebt Neem contact op met de app-ontwikkelaar via de app of hun website

Ik zie alleen een zwart scherm

1. De app verstuurt mogelijk geen gegevens meer Start of herstart de app op je mobiele apparaat

Het systeem blijft hangen op het scherm "Wachten op apparaat"

- De beveiliging is mogelijk mislukt
  Zorg ervoor dat je een goede dataverbinding op je mobiele apparaat hebt
  Zorg ervoor dat je voertuig een GPS-signaal heeft\*
  Controleer of je de nieuwste versie van de app geïnstalleerd hebt
- 2. De app staat niet op de voorgrond van je mobiele apparaat Start of herstart de app op je mobiele apparaat
- \* Hoe controleer je of je voertuig een geldig GPS-signaal heeft?
  Zorg dat het voertuig buiten staat met een duidelijk zicht op de lucht.
  Ga naar: Instellingen → Klok → "Reset klok naar GPS-tijd".
  Als het bericht 'GPS-gegevens onbeschikbaar' wordt getoond,
  heeft je auto geen geldig GPS-signaal.

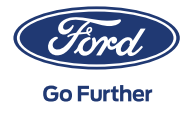